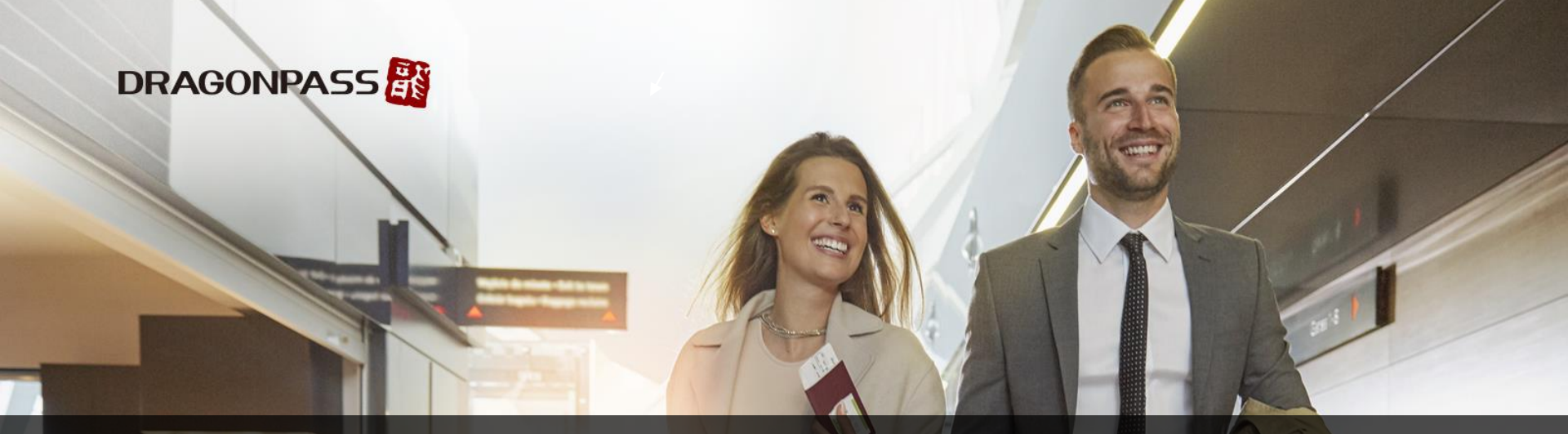

# Chương trình Tặng thưởng Chi tiêu Online dành cho chủ thẻ Visa

28/04/2022 – 30/05/2022 (Hà Nội từ 29/04/2022 – 30/05/2022 )

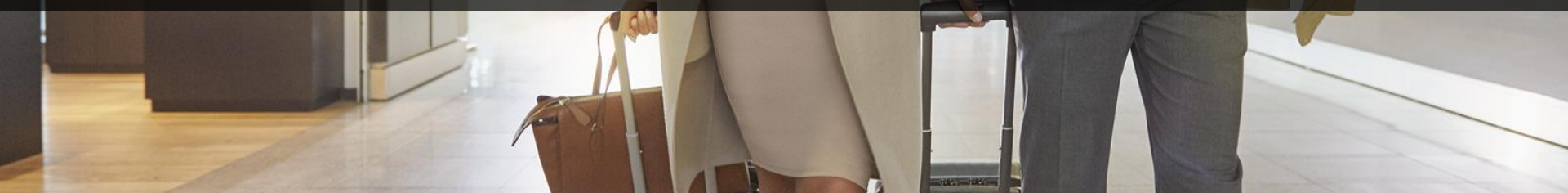

### Thể lệ chương trình

- Thời gian diễn ra chương trình: Từ ngày 28/04/2022 đến ngày 30/05/2022 (riêng Hà Nội từ ngày 29/04/2022 đến ngày 30/05/2022)
- Thể lệ chi tiết: Chi tiêu 1,000,000 đồng online để được quy đổi 01 lượt sử dụng phòng chờ tại sân bay
- Giới hạn quy đỏi: Tối đa 02 lượt/tháng/chủ thẻ, không cộng dồn lượt quy đổi từ tháng trước đó. Tối đa 04 lượt quy đổi trong thời gian diễn ra chương trình.
- Thời hạn sử dụng phòng chờ: 30/06/2022
- Các loại thẻ đủ điều kiện tham gia chương trình:

| Thẻ đủ điều kiện tham gia                     | BIN            |
|-----------------------------------------------|----------------|
| Thẻ Techcombank Visa Infinite, Visa Signature | 483931         |
| Thẻ Techcombank Visa Platinum, Techcombank    | 457353, 478097 |
| Style                                         |                |

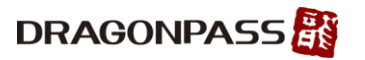

### Tải xuống ứng dụng di động "Airport Companion"

Tìm kiếm "Airport Companion" trên Apple App Store hoặc Google Play

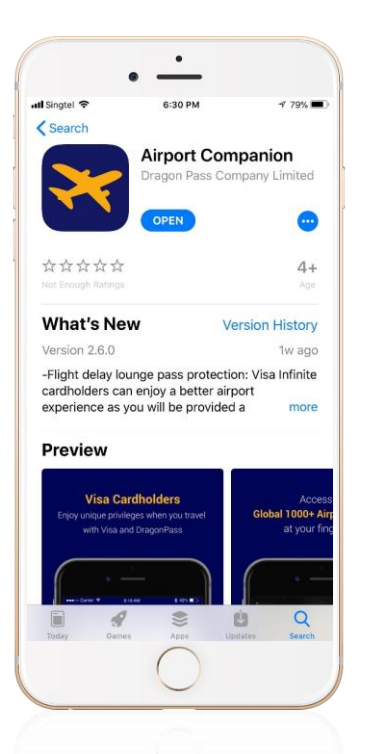

Apple App Store

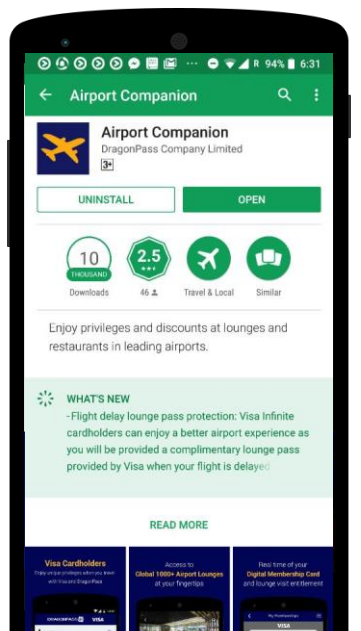

**Google Play** 

 $\bigcirc$ 

Apple: <u>https://apps.apple.com/sg/app/airport-</u> companion/id1092454367

#### Google Play: https://play.google.com/store/apps/details?id=com.dragonpass.en.visa &hl=en\_SG&gl=US

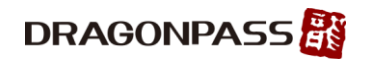

Đối với chủ thẻ <u>chưa từng đăng ký c</u>hương trình Airport Companion: Đăng ký mới tài khoản thành viên DragonPass với thẻ Visa – Phần 1

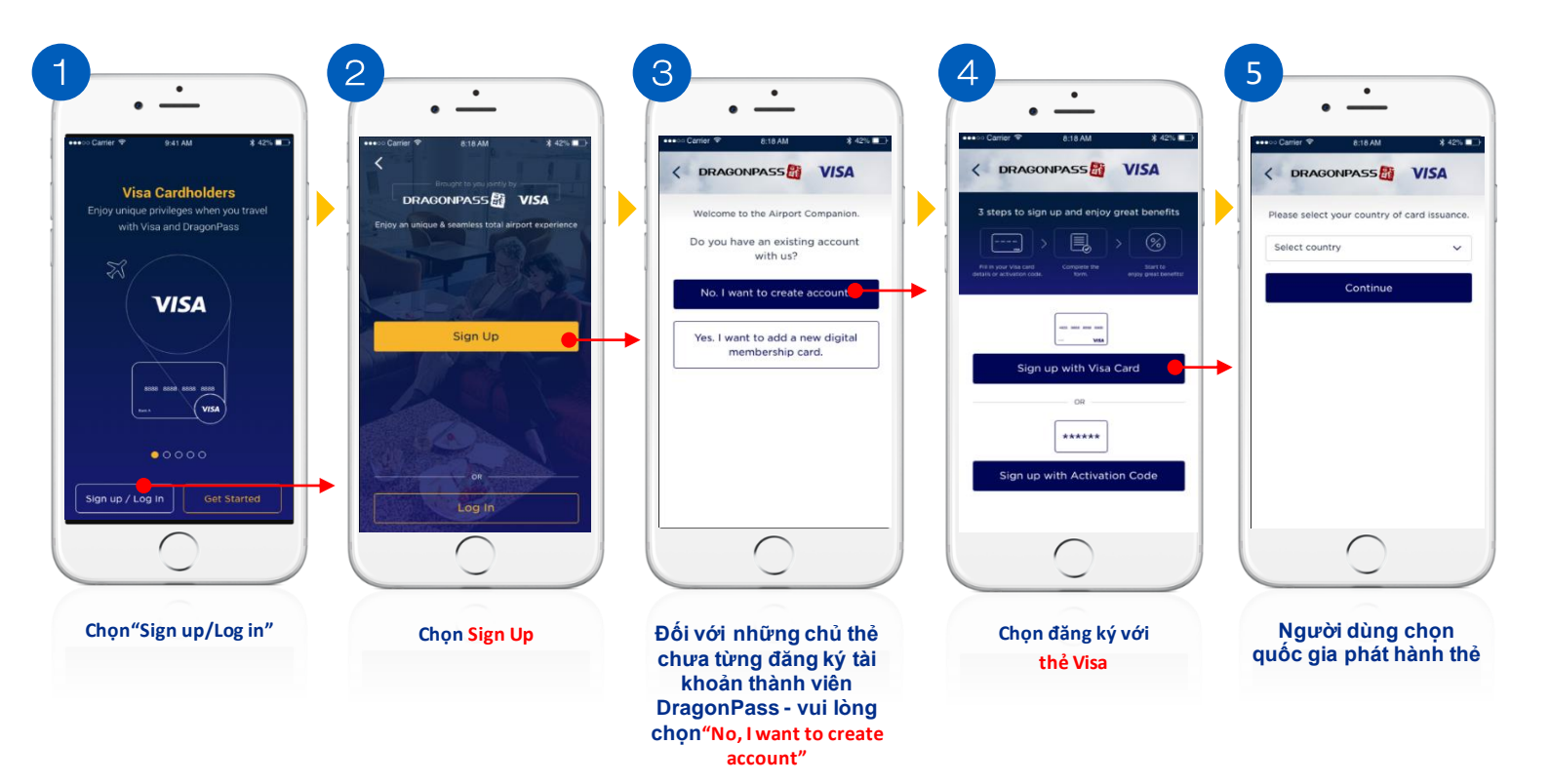

DRAGONPASS

Đối với chủ thẻ <u>chưa từng đăng ký c</u>hương trình Airport Companion: Đăng ký mới tài khoản thành viên DragonPass với thẻ Visa – Phần 2

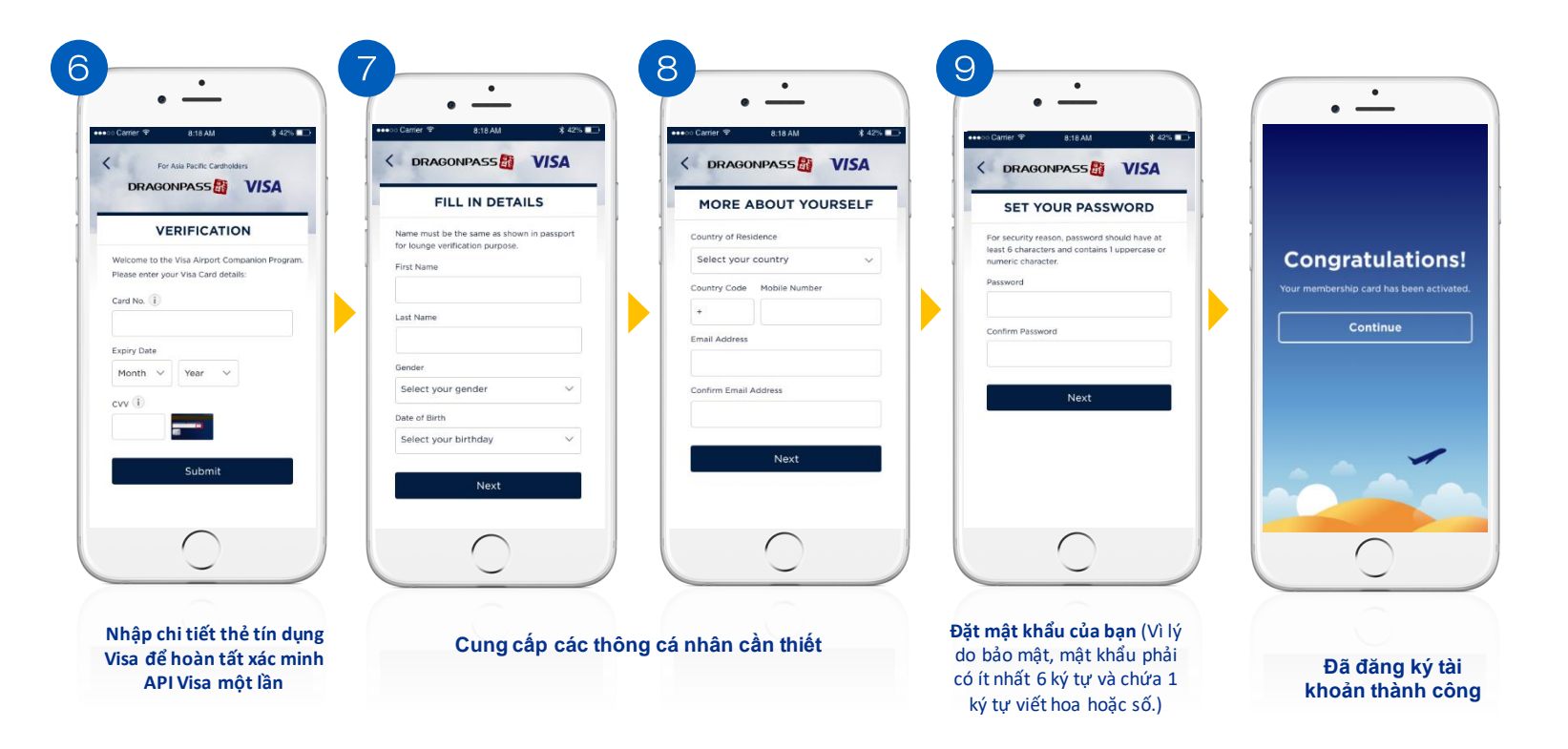

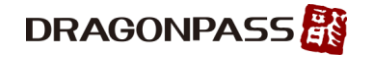

### Dành cho Chủ thẻ đ<u>ã đăng ký</u> Chương trình Airport Companion: Đăng ký mới tài khoản thành viên DragonPass với Thẻ Visa - Phần 1

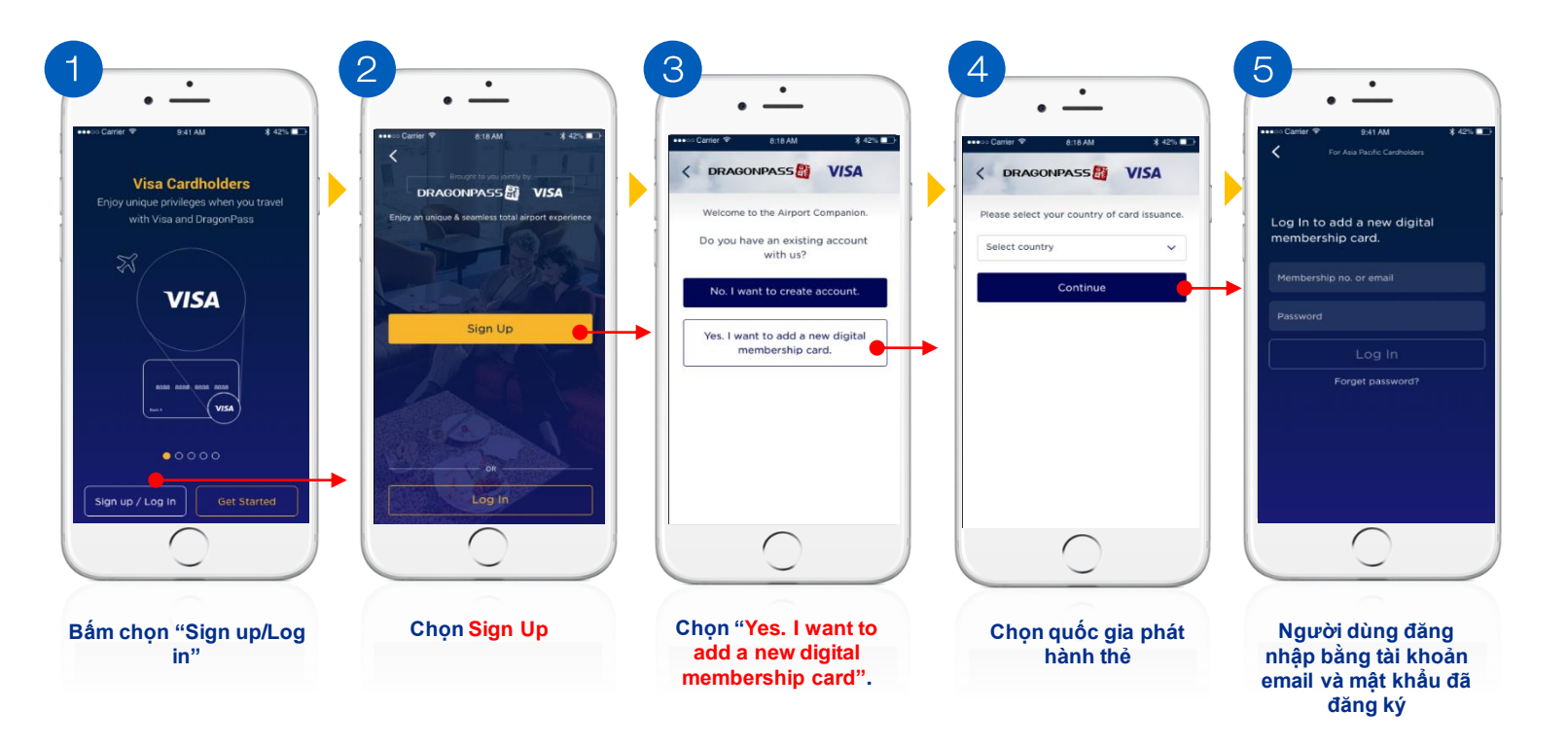

DRAGONPASS

Dành cho Chủ thẻ đ<u>ã đăng ký</u> Chương trình Airport Companion: Đăng ký mới tài khoản thành viên DragonPass với Thẻ Visa - Phần 2

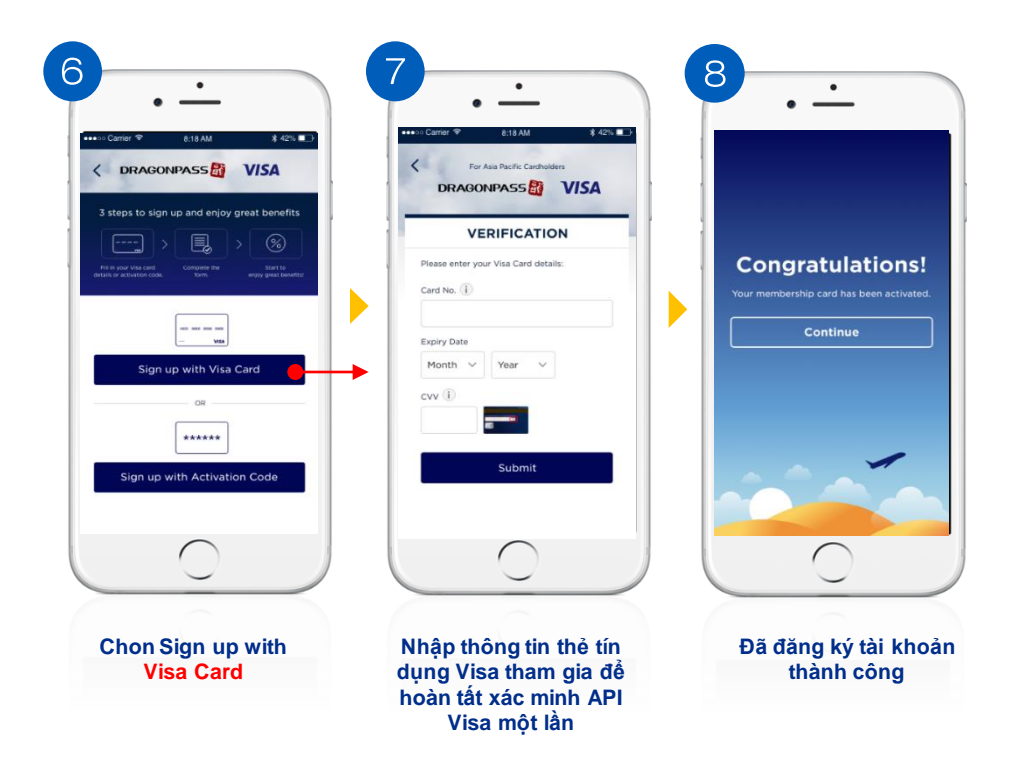

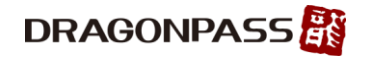

## Cách đăng ký Chương trình Tặng thưởng Chi tiêu Online

Privileged & Confidential

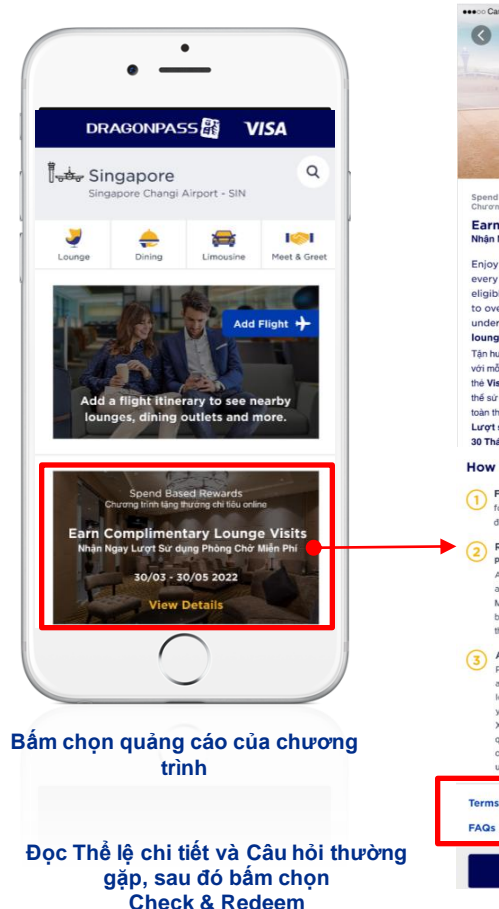

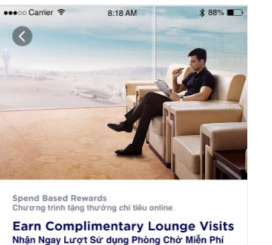

Enjoy 1 complimentary lounge visit with every VND 100,000,000 spend online using eligible Visa cards issued in Vistmam. Access to over 1,300 airport lounges worldwide under DragonPass network. All rewarded lounge visits are valid until 80 June 2022. Tán kromg mót lurd sư dung phòng nhơ miền phi với mối đìn chi biếu 1,000,000 Viso Jonies sư dung the Visa cards hep lệ phát hành tại Việt Nam. Cô thểs sử dung tàn thai 1,300 phòng chủ sán bay tên toàn thế giới thước hệ thống của DragonPass. Tất cả Lượt sử dung phòng chức óg là trị đến hết ngày 30 Thàng Sáu 2022

#### How It Works/Cách thức hoạt động

Fill in 16-digit card number/Nhập 16 số thể for validation of online spend. để xắc minh giao dịch chỉ tiểu online.

#### Receive lounge pass/Nhān lượt sử dụng phòng chở miễn phí An airport lounge pass will be sent to you via app upon successful validation. Mỗi lượt sử dụng phòng chở sẽ được gửi tới

bạn thông qua ứng dụng khi việc xác minh được thực hiện thành công.

Access foungeties dang phong chr Present the locating pass to lowage staff for access. You can also purchase additional lowage vital with discounted price in app for your quests. Xulis trinh the ra vito phong chr dro india vitin qualin i y quin ily phong chr d di su dung Bancing och til mus thim us quing phong chr vi ri qui un dill strong umy of star d ung phong chr vi ri qui un dill strong drang di mil kitok cui ban.

#### Terms & Conditions

Check & Redeem

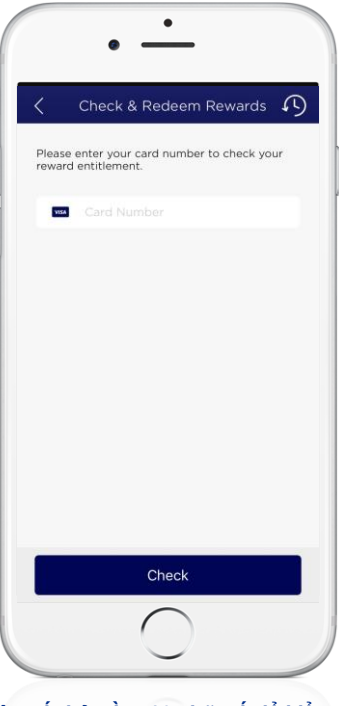

Nhập số thẻ gồm 16 chữ số để kiểm tra thẻ đủ điều kiện tham gia hay không. Chủ thẻ chỉ cần nhập thông tin này một lần

#### Lưu ý quan trọng:

Chủ thẻ bấm chọn "**Check & Redeem"** và nhập mã số thẻ gồm 16 chữ số để tham gia chương trình.

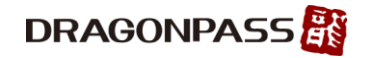

# Cách đổi thưởng

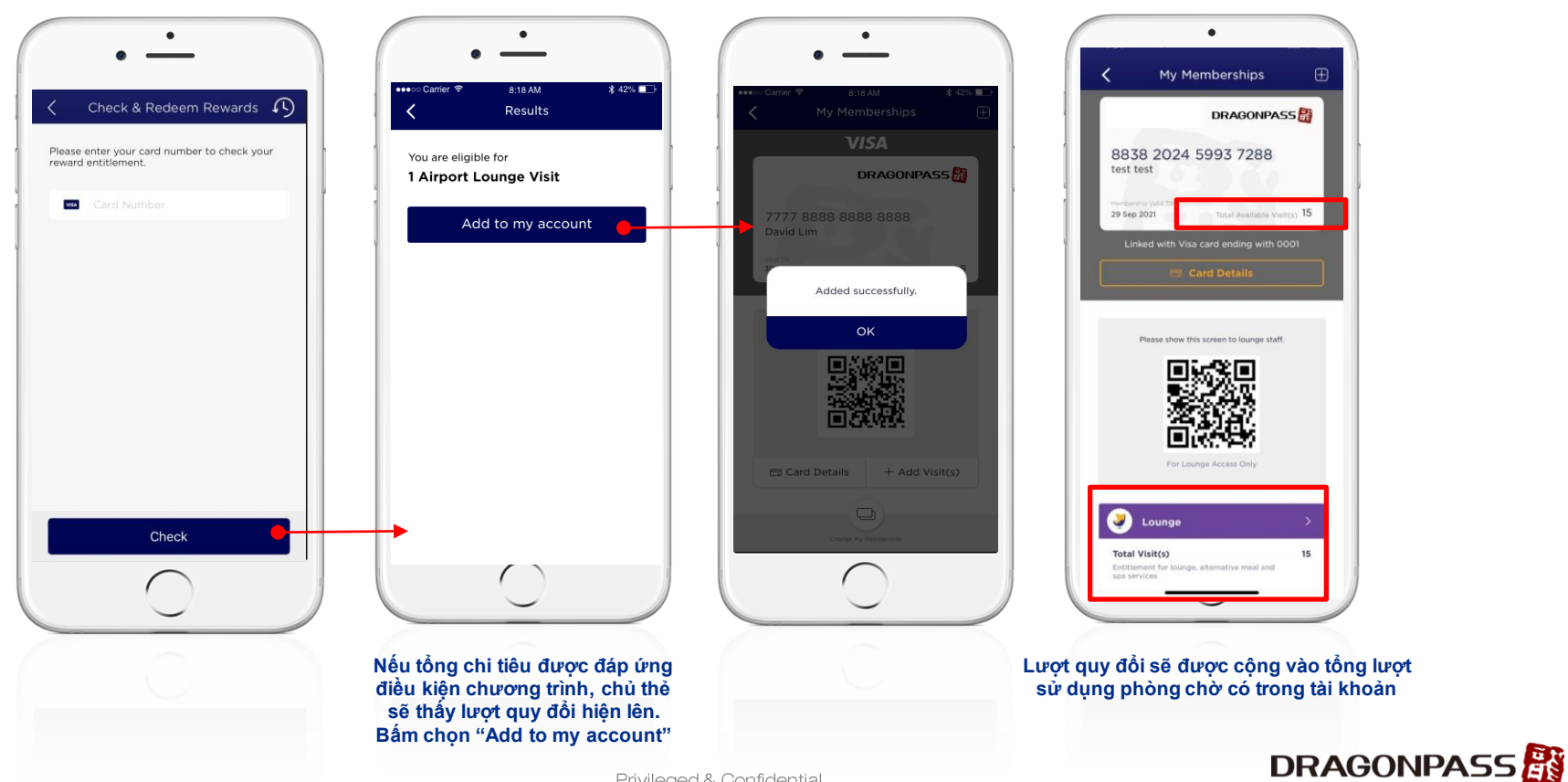

Privileged & Confidential

# Thông báo lỗi

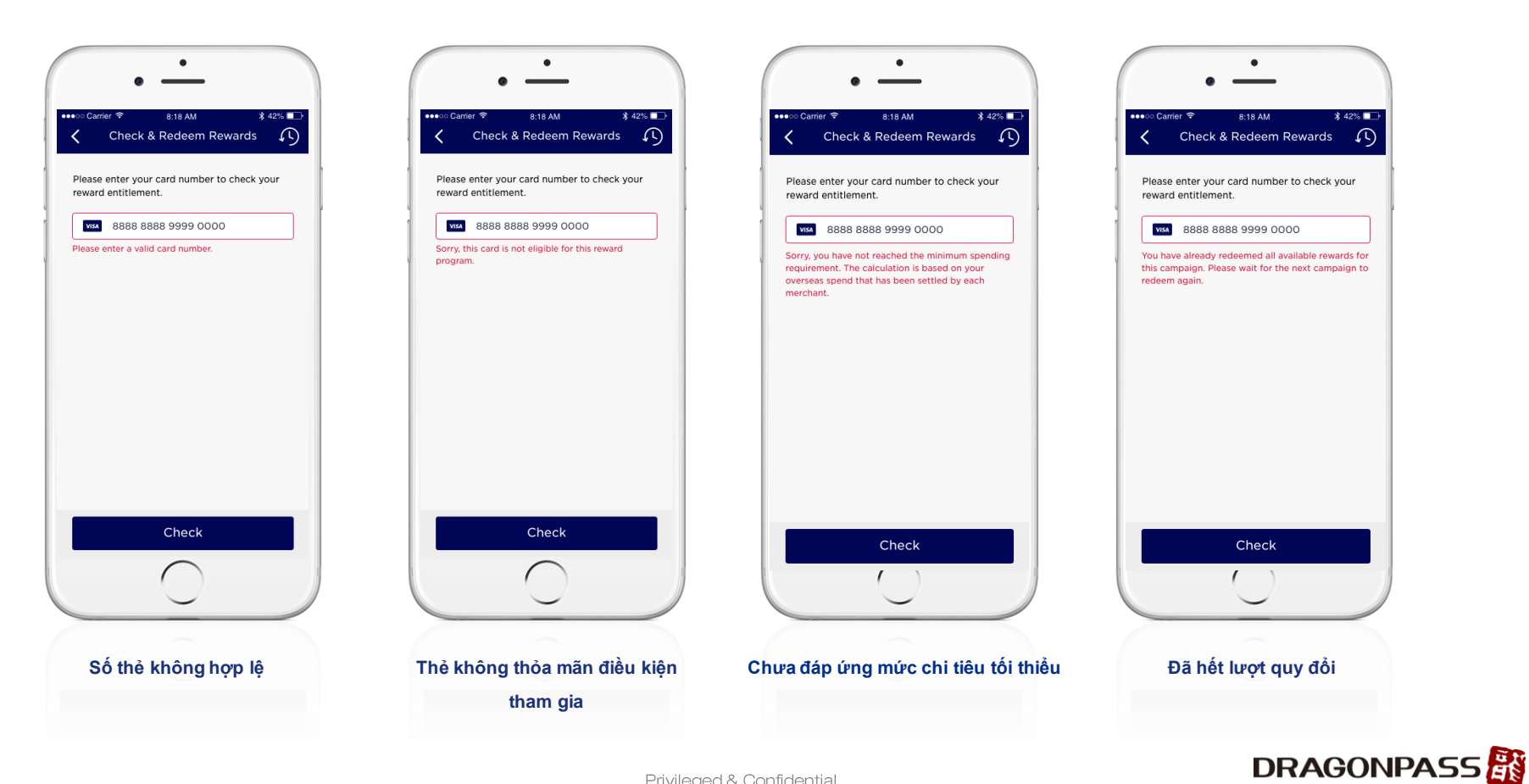

Privileged & Confidential

# Cách kiểm tra lịch sử đổi thưởng

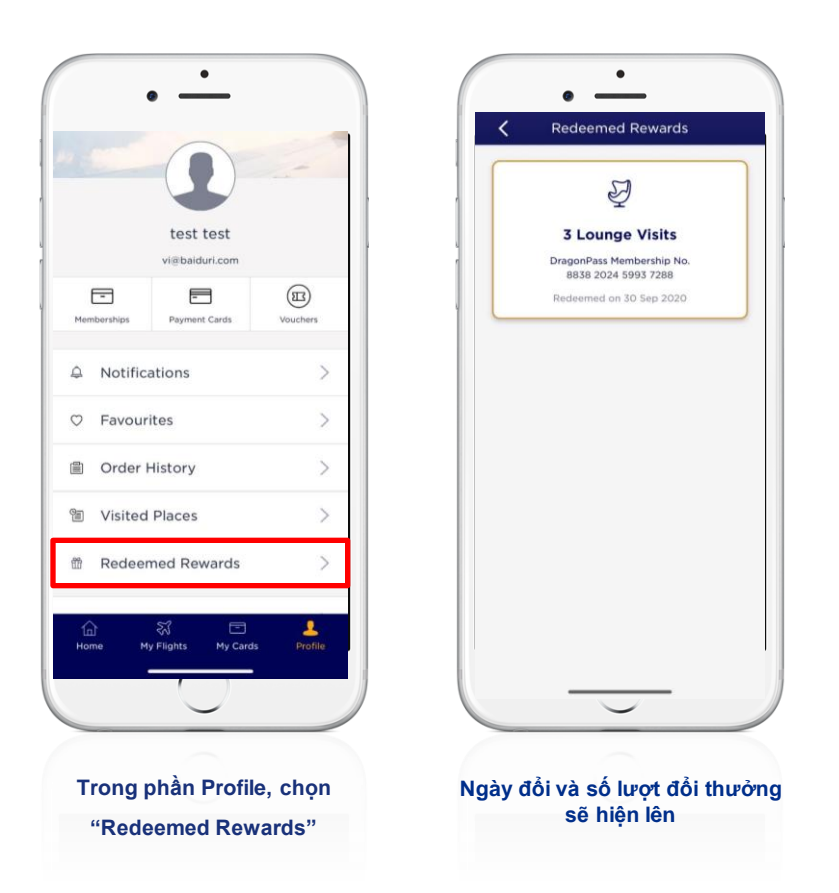

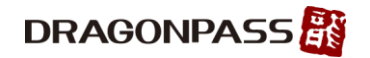

Privileged & Confidential

# Thông báo mức chi tiêu đã đủ điều kiện đổi thưởng

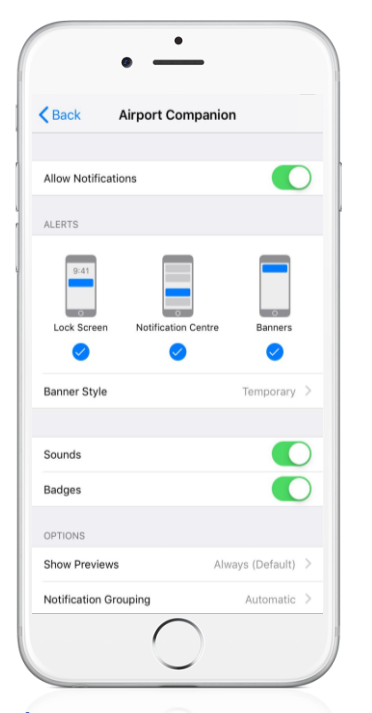

Nếu chủ thẻ bật thông báo từ ứng dụng Airport Companion, thông báo sẽ hiện lên khi chi tiêu đáp ứng điều kiện chương trình

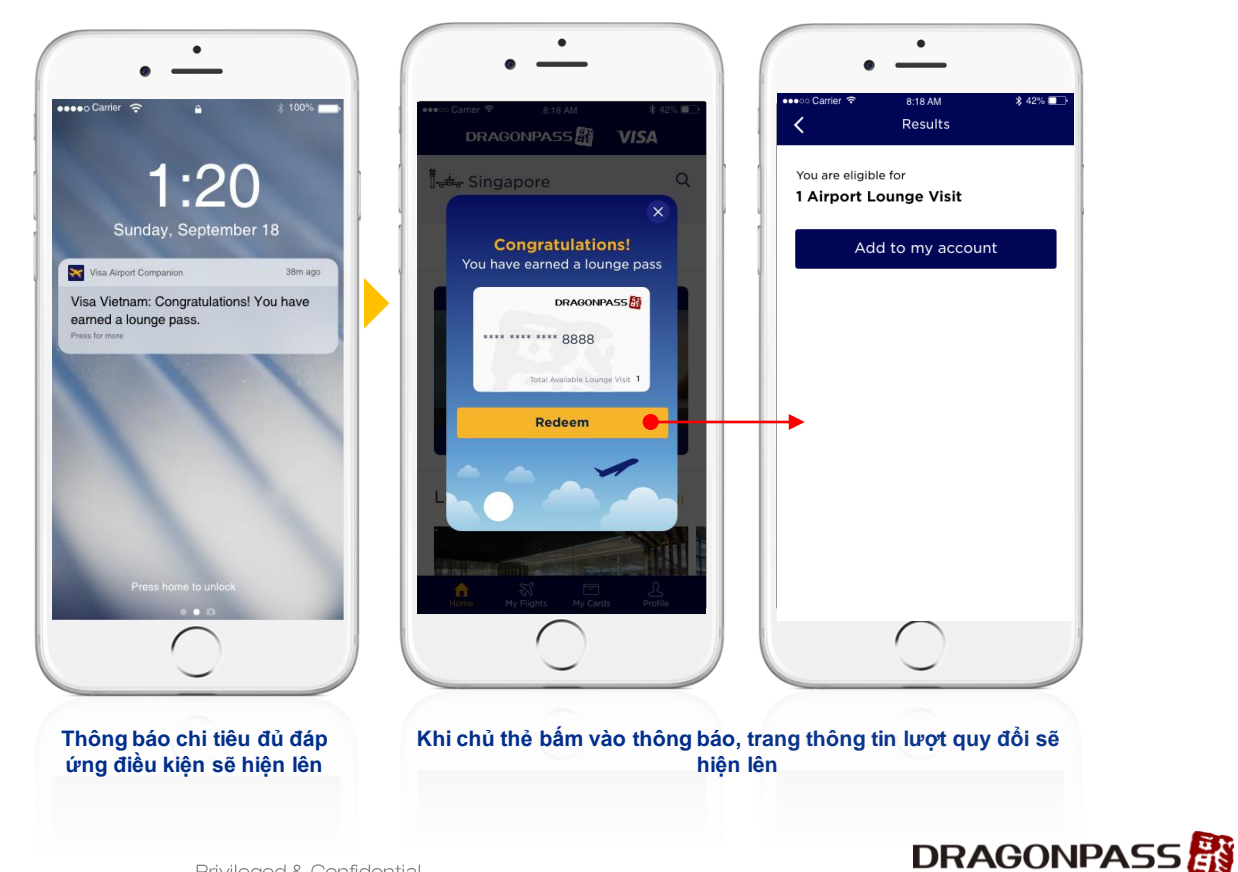

# Sử dụng lượt quy đổi phòng chờ tại sân bay

Xuất trình trang thành viên DragonPass tại phòng chờ để sử dụng lượt quy đổi.

#### Đối với thẻ thành viên điện tử

 1.Nhân viên phòng chờ quét mã QR hoặc
2.Nhân viên phòng chờ nhập mã số thành viên DragonPass gồm 16 chữ số vào máy POS hoặc cổng web

Sau khi quy đổi thành công, người dùng sẽ thấy hồ sơ lượt sủ dụng phòng chờ trong tài khoản thành viên của mình (My Memberships).

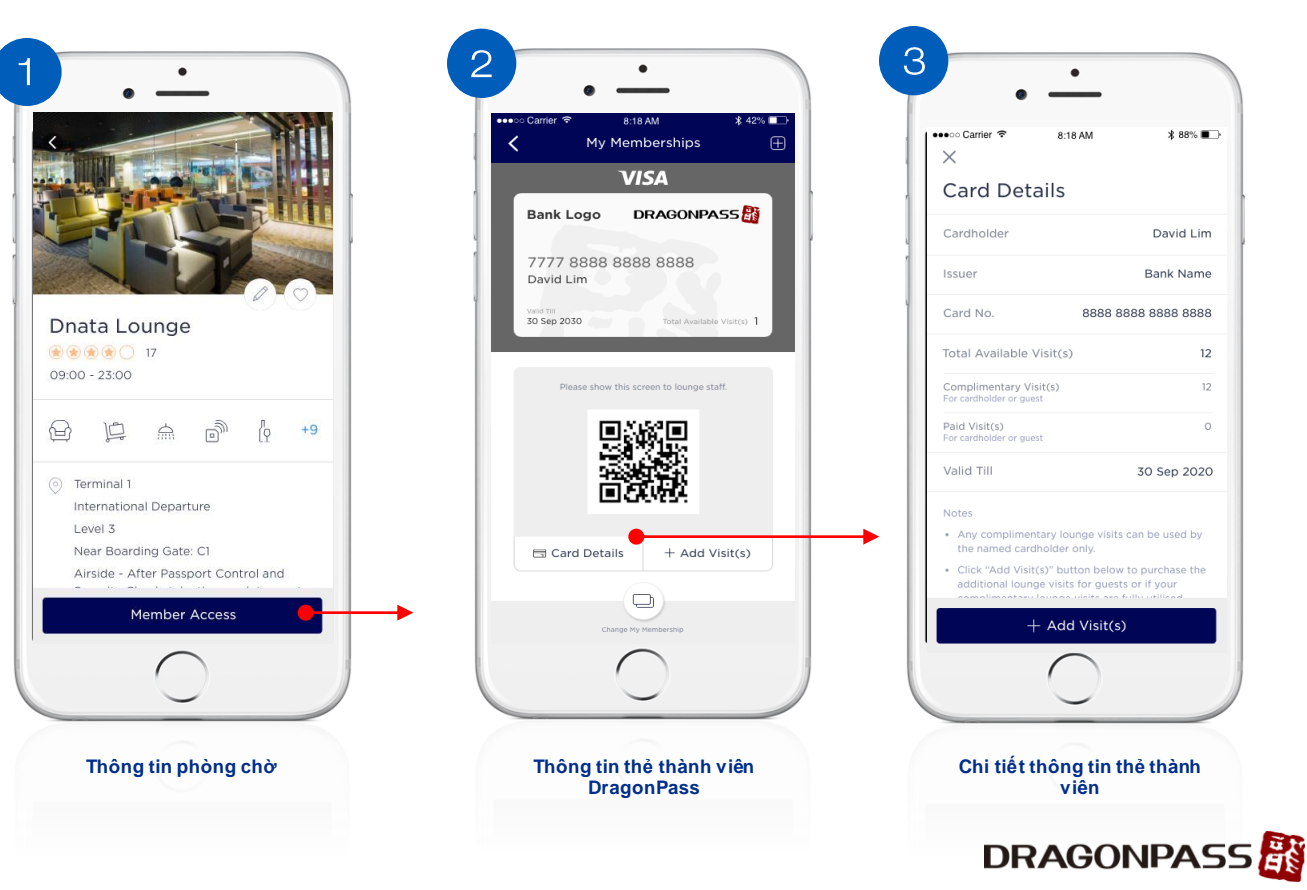

### Thêm lượt sử dụng phòng chờ (Không có thẻ thanh toán đã lưu)

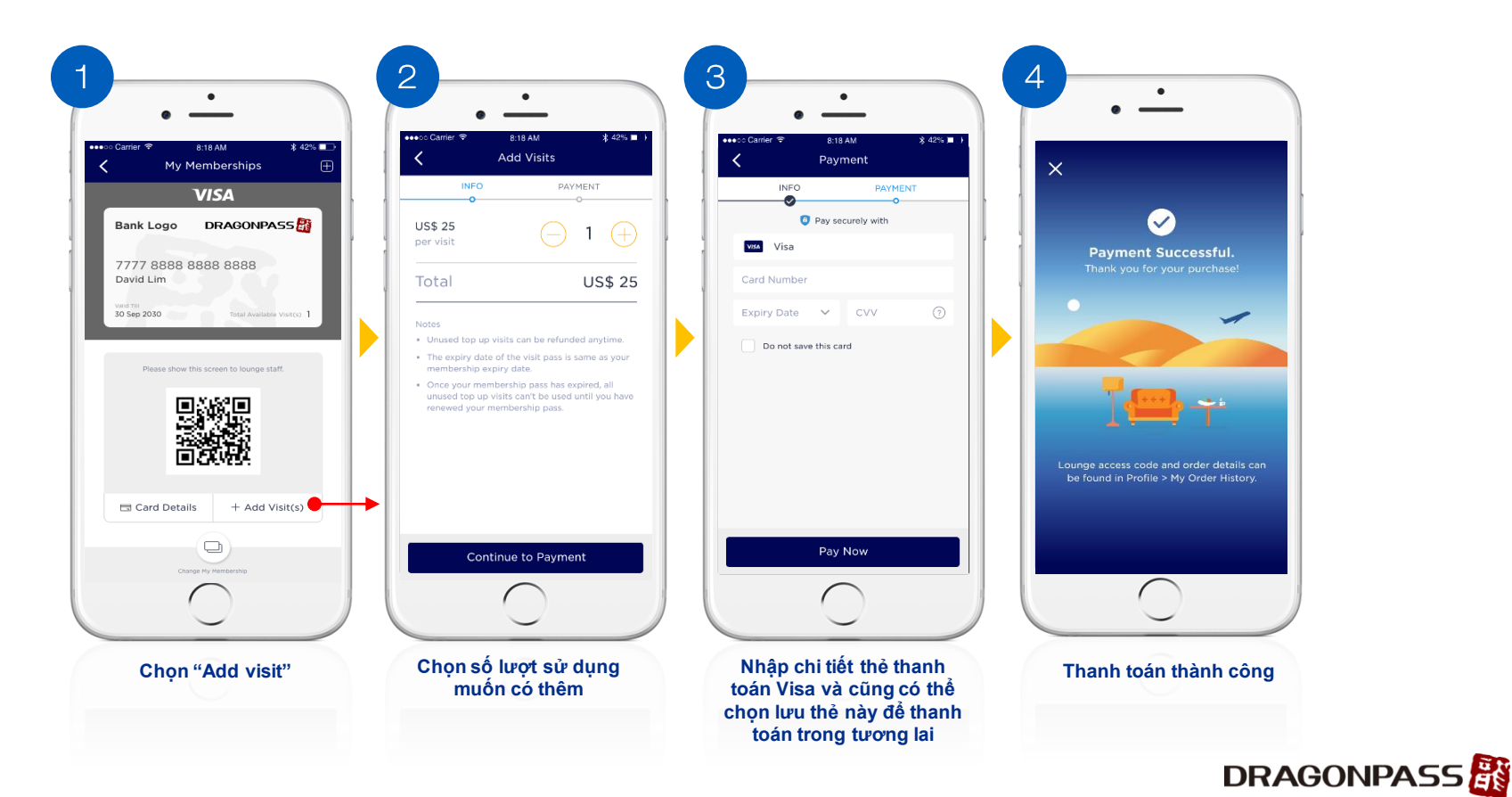

### Thêm lượt sử dụng phòng chờ (Sử dụng thẻ thanh toán đã lưu)

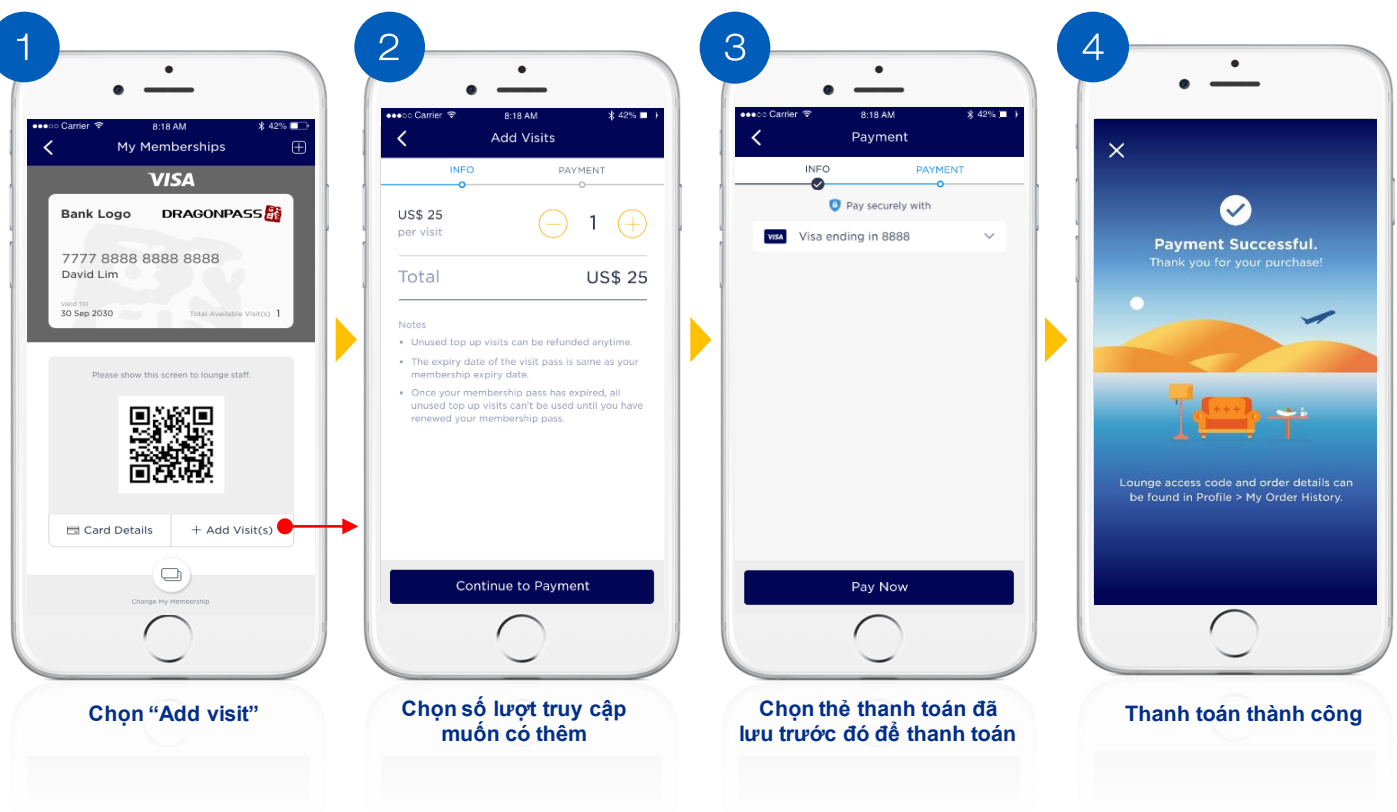

DRAGONPASS

### Liên hệ DragonPass tại:

Dịch vụ chăm sóc khách hàng 24/7 Email: support.apac@dragonpass.com.cn Tel: +65 6741 4197